## Setting your password in the Beacon Members Portal and Renewing your membership online.

Following the introduction of the Beacon Members Management system last year you will need to set up your account and password in the Arun West u3a Members' Portal. This is to ensure that your data remains safe when renewing or updating your membership.

The portal login can be found here - <u>https://u3abeacon.org.uk/u3aportal.php?u3a=96&sc=GBXS</u>

When you first click on the link this page opens up - click on 'Register for a membership account' :-

|                                                                                                    | Return to Arun West u3a website                                                                                            |  |  |
|----------------------------------------------------------------------------------------------------|----------------------------------------------------------------------------------------------------|--|--|
| -                                                                                                    | Arun west usa members Portal                                                                                               |  |  |
|                                                                                                    | Flease identity yoursen                                                                                                    |  |  |
|                                                                                                    | E-mail                                                                                                    |  |  |
|                                                                                                    | Password ©                                                                                                    |  |  |
|                                                                                                    | Confirm Identity<br>Forgotten Password                                                                                     |  |  |
| If you have not created a password for your membership account,<br>use the Register link below to set one up.<br>Register for a membership account |                                                                                                    |  |  |
|                                                                                                    | If the Membership Secretary has updated your e-mail address use Verify e-mail<br>(you will also need to set your password) |  |  |
|                                                                                                    | Enquiries: contact the Membership Secretary                                                                                |  |  |
|                                                                                                    |                                                                                                    |  |  |

You will be then see this page :-

| UJC Arun West                                        |
|------------------------------------------------------|
| Beacon                                               |
| Return to Arun West u3a website   Sign in with email |
| Arun West u3a Members Portal                         |
| Register for a membership account and password       |
| Membership number All fields must be completed       |
| Forename                                             |
| Surname                                              |
| Postcode                                             |
| E-mail                                               |
| Confirm Identity                                     |
| Enquiries: contact the Membership Secretary          |

## Please note that it is important that you enter your details as originally given to Arun West u3a.

If you have any problems then please contact <u>memsec.arunwestu3a@gmail.com</u>

After completing this you will then be taken to the page where you can create your password. Please note the instructions showing which characters you can use :-

| u3a Arun West<br>Beacon                                                                                                    |
|----------------------------------------------------------------------------------------------------|
| Arun West u3a Members Portal                                                                                                    |
| You must choose a password to continue.                                                                                                    |
| In future you will only need to login with your email address and password.<br>In order to proceed with login you must first choose a password.<br>Passwords should comprise between 10 and 72 characters<br>including at least one upper case, lower case and numeric character.<br>Do not use common words. You may optionally consider<br>using the following special characters: I @ # \$ % ^ & *<br>Set password for email address<br>Password<br>Confirm Password<br>© |
| Update Account<br>You will be sent an email from noreply@u3abeacon.org.uk with a link you need to use before you can sign in.<br>The link only works for 1 hour. You can request a new email at any time by using Forgotten password on the Members Portal.                                                                                                    |

Upon completion of this you will be sent an email with a link for you to use and this page will inform you of that :-

|                                                                                                    | u3a Aru<br>Beacon                                     | un West                                  |
|----------------------------------------------------------------------------------------------------|-------------------------------------------------------|------------------------------------------|
|                                                                                                    | Members Portal                                        |                                          |
|                                                                                                    | Arun West u3a Members Portal                          | sign up successful                       |
| You have been sent an email from noreply@u3abeacon.org.uk with a link you<br>need to use before you can sign in.<br>The link only works for 1 hour. You can request a new email at any time by<br>using Forgotten password link below or on the Members Portal. |                                                       |                                          |
|                                                                                                    | Forgotten password                                    |                                          |
| You may                                                                                                    | close this browser tab as the e-mail link will open a | new browser tab inviting you to sign in. |
|                                                                                                    |                                                       |                                          |
|                                                                                                    |                                                       |                                          |

Please click on the link in your email and you will then be able to login by entering your email and password and clicking on **'Confirm Identity'**.

| u3a Arun West<br>Beacon                                                                                                    |  |  |
|----------------------------------------------------------------------------------------------------|--|--|
| Arun West u3a Mombers Portal                                                                                                    |  |  |
|                                                                                                    |  |  |
| Please identify yourself                                                                                                    |  |  |
| E-mail                                                                                                    |  |  |
| Password O                                                                                                    |  |  |
| Confirm Identity Forgotten Password                                                                                                    |  |  |
| If you have not created a password for your membership account,<br>use the Register link below to set one up.<br>Register for a membership account |  |  |
| If the Membership Secretary has updated your e-mail address use Verify e-mail (you will also need to set your password)                            |  |  |
| Enquiries: contact the Membership Secretary                                                                                                    |  |  |
|                                                                                                    |  |  |

You will then be successfully registered and logged in.

At this point you can either logout or choose to Renew your membership online. Click on 'Renew your membership' to do the latter.

|                                                                                                    | u3a Arun West<br>Beacon                                                 |  |
|----------------------------------------------------------------------------------------------------|-------------------------------------------------------------------------|--|
|                                                                                                    | Logout and return to Arun West u3a website Arun West u3a Members Portal |  |
| Good afternoon, <b>Sevent Sevent</b><br>Your membership continues until 1st March 2024 but may be renewed now for next year<br>Select an option |                                                                         |  |
|                                                                                                    |                                                                         |  |
|                                                                                                    | Enquiries: contact the Membership Secretary                             |  |

The following page will then inform you of your membership details and the amount owing. You can also choose to allow Arun West u3a to claim Gift Aid, please tick the relevant box.

| Arun West u3a Membership Renewal                                                                                                    |                                                                        |  |
|----------------------------------------------------------------------------------------------------|------------------------------------------------------------------------|--|
| If you wish to change your class of membership, you cannot renew on<br>Please contact the membership secretary                                                                                                    | -line.                                                                 |  |
| Gift Aid                                                                                                    |                                                                        |  |
| Your subscription can make each £1 of your subscription worth 25p more and at no cost to yourself. To qualify for G or capital gains tax at least equal to the amount that Arun West u3a reclaims on your subscription and donations in                                                  | ift Aid you must pay income tax<br>a tax year.                         |  |
| I am a UK tax payer and wish to Gift Aid this and all future subscriptions and donations that I make to Arun West u3a, un<br>understand that if I pay less Income Tax and/or Capital Gains Tax than the amount of Gift Aid claimed on all my donations in to<br>to pay any difference. * | less I notify you otherwise. I<br>hat tax year it is my responsibility |  |
| * Your membership record is missing "Title" information (mr, ms, etc), and thus we cannot proceed with renewing your member<br>and future subscriptions.<br>Title:                                                                                                    | ership if you wish to Gift Aid this                                    |  |
| I do not wish to Gift Aid my subscriptions and donations.                                                                                                    |                                                                        |  |
| Please notify us if you:                                                                                                    |                                                                        |  |
| want to cancel this declaration     change your name or home address     no longer pay sufficient tax on your income and/or capital gains                                                                                                    |                                                                        |  |
| If you pay Income Tax at the higher or additional rate and want to receive the additional tax relief due to you, you must include all your Gift Aid donations on your Self-Assessment tax return or ask HM Revenue and Customs to adjust your tax code.                                  |                                                                        |  |
| Payment                                                                                                    |                                                                        |  |
| Your membership class is Individual                                                                                                    |                                                                        |  |
| Renewal fee is £10.00                                                                                                    |                                                                        |  |
| Amount to pay: £10.00                                                                                                    |                                                                        |  |
| Press the button below to proceed to PayPal to make payment<br>You may pay by credit or debit card or use a PayPal account                                                                                                    |                                                                        |  |
| Make Payment                                                                                                    |                                                                        |  |
| After payment, you should receive an e-mail from PayPal as a receipt and an e-mail from Arun West U3A t                                                                                                    | o confirm renewal                                                      |  |

To continue please click on 'Make Payment'. You will then see the following page.

| u3a<br>Beacon    | Arun West              |
|------------------|------------------------|
| U3A Memb         | ership Renewal         |
| Continue         | with payment           |
| You are abo      | but to pay £10.00      |
| Continue to PayP | al to complete payment |
|                  |                        |

You are then informed again of the amount owing, click on **'Continue to PayPal to complete payment'** 

**Important:** You **do NOT** need to have, or to create a PayPal account in order to renew - simply use the credit/debit card option instead. If you do have an account then simply proceed as you normally do.

| Log in t                                      | to PayPal                                                      |
|-----------------------------------------------|----------------------------------------------------------------|
| Your eligible purchases an<br>Protection prog | re covered by PayPal's Buyer<br>gramme. <mark>See terms</mark> |
| <b>Manager</b>                                | Change                                                         |
| Password                                      |                                                                |
|                                               |                                                                |
| orgotten your password                        | i?                                                             |
| Forgotten your password                       | d?<br>og In                                                    |
| Forgotten your password                       | d?<br>og In<br>or                                              |
| Forgotten your password                       | d?<br>og In<br>or<br>t or Credit Card                          |

At this point you can choose to pay using PayPal if you have an account or by credit or debit card if not. **To do the latter click on 'Pay by Debit or Credit Card'** 

| PayPal                                                                                                    | £10                                                                         |
|----------------------------------------------------------------------------------------------------|-----------------------------------------------------------------------------|
| Pay with debit or credit card<br>Your financial details won't be shared with the<br>seller                                                                                                    | 8                                                                           |
| Country/region                                                                                                    | PayPal is the safer, eas<br>way to pay                                      |
| Email address                                                                                                    | No matter where you shop, we help h<br>your financial information more secu |
| Phone number<br>Mobile   Phone number<br>+44                                                                                                    |                                                                             |
| 🔹 🛶 🕕 VISA 🄜 🛲                                                                                                    |                                                                             |
| Card number                                                                                                    |                                                                             |
| Expiry date Security code                                                                                                    |                                                                             |
| Billing address                                                                                                    |                                                                             |
| First name Last name                                                                                                    |                                                                             |
| Address line 1                                                                                                    |                                                                             |
| Address line 1<br>Address line 2 (optional)                                                                                                    |                                                                             |
| Town/City                                                                                                    |                                                                             |
| County (optional)                                                                                                    |                                                                             |
| Postcode                                                                                                    |                                                                             |
| Save information & create your PayPal account                                                                                                    |                                                                             |
| You acknowledge the <b>terms</b> of the service PayPal provides to<br>the seller, and the <b>Privacy Statement</b> . No PayPal account<br>required.                                                                                                    |                                                                             |
| We'll pre-authorise up to £10.00 GBP on your card, then send<br>you back to the seller to complete your purchase. If you don't<br>complete it or the purchase amount changes, any pending pre-<br>authorisations usually droo off within 1 working day. |                                                                             |
| Pay now as guest                                                                                                    |                                                                             |
| Already got a PayPal account? Log In                                                                                                    |                                                                             |
| Cancel and return to merchant                                                                                                    |                                                                             |
|                                                                                                    |                                                                             |
| Legal User Agreement Privacy © 1999-2024                                                                                                    |                                                                             |

£10.00

Fill in your personal details. If you do not have a PayPal account the button asking you to 'Save information & create your PayPal account will be blue – uncheck this if you don't wish to.

Now choose 'Pay Now as Guest' to continue.

If successful you will get a positive confirmation of payment. This will confirm your personal details and give you a unique receipt number.

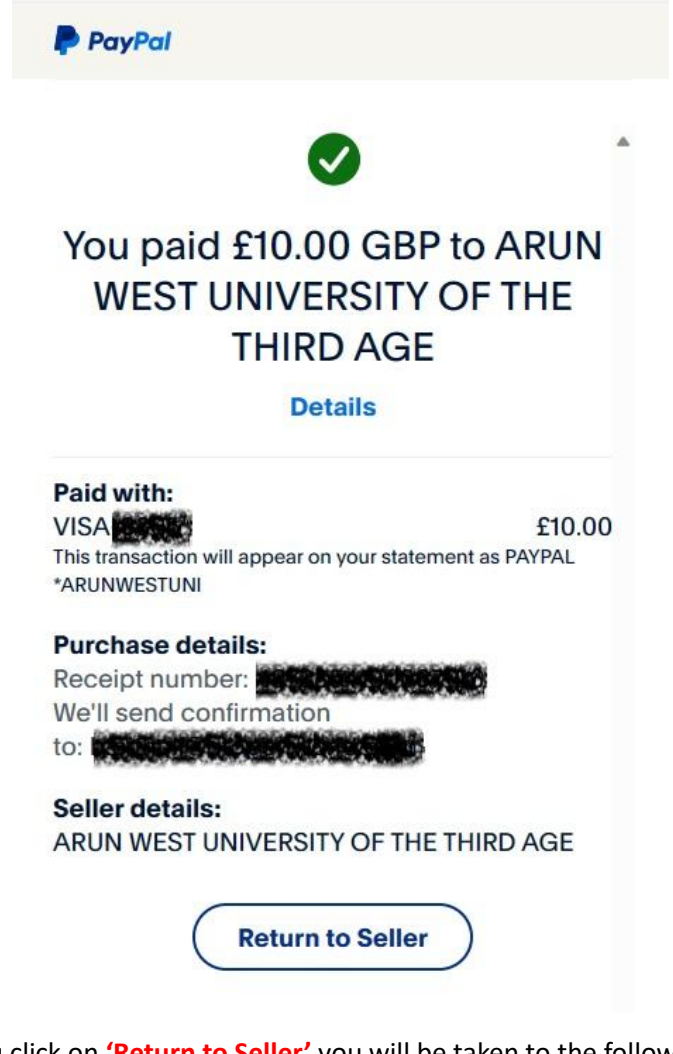

When you click on 'Return to Seller' you will be taken to the following page :-

| u3a Arun West<br>Beacon                        |
|------------------------------------------------|
| Logout and return to Arun West u3a website     |
| Arun West u3a Members Portal                   |
| Good morning,                                  |
| Your membership continues until 1st March 2025 |
| Select an option                               |
| E-mail Replacement Membership Card             |
| Enquiries: contact the Membership Secretary    |

Note that your membership now continues until the 1<sup>st</sup> March 2025.

You will be sent two emails, one from PayPal confirming the transaction and one from Arun West u3a confirming your renewal which will also include a soft copy attachment of your new membership card.